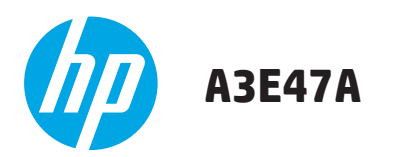

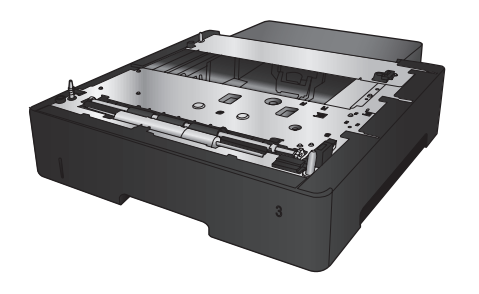

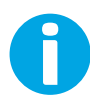

www.hp.com/support

Lea esto primero

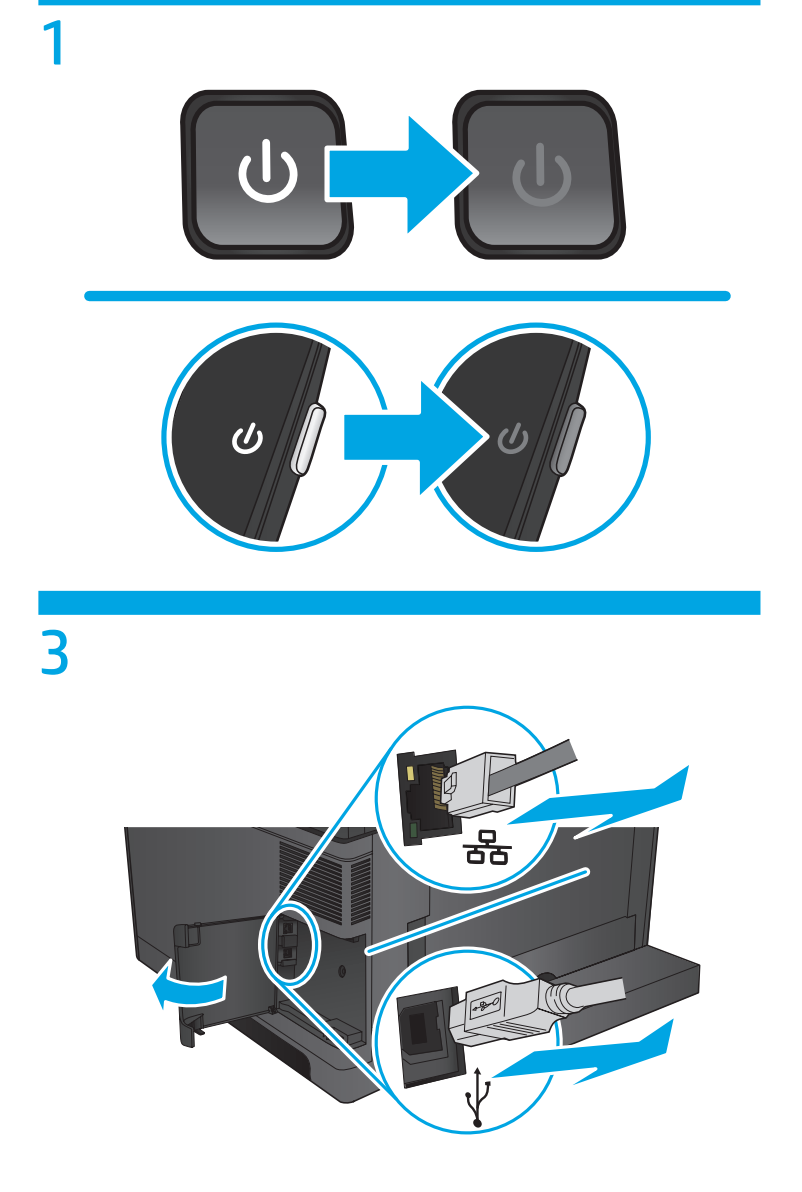

2

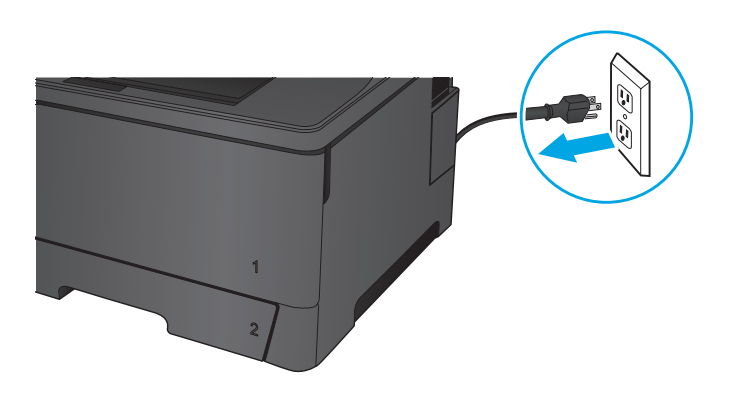

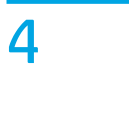

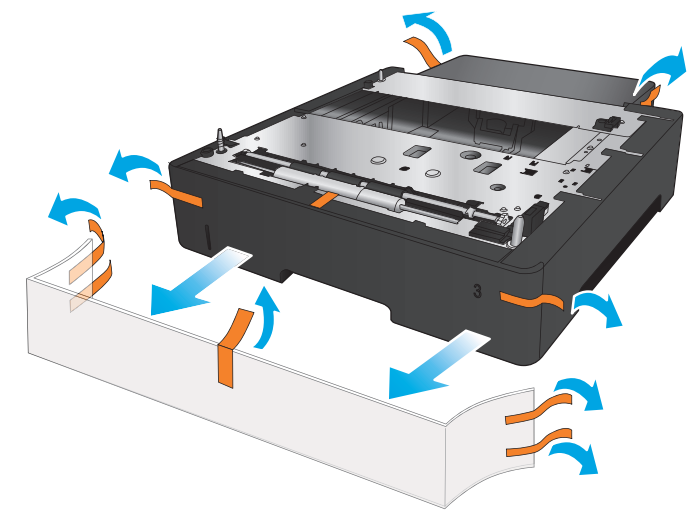

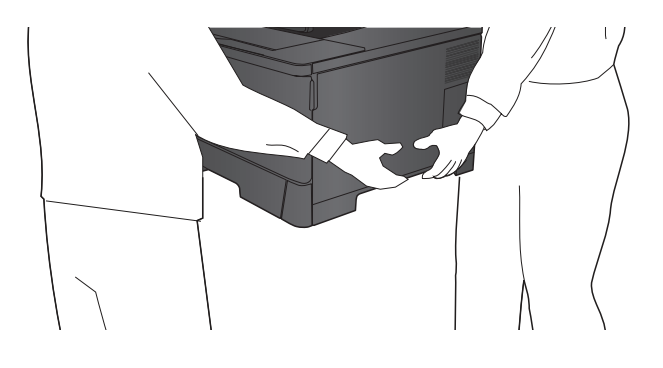

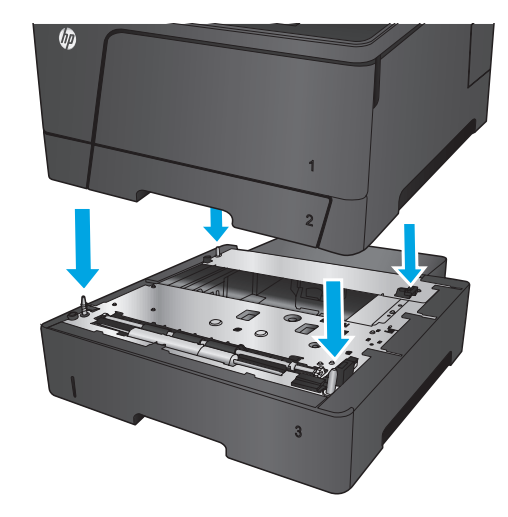

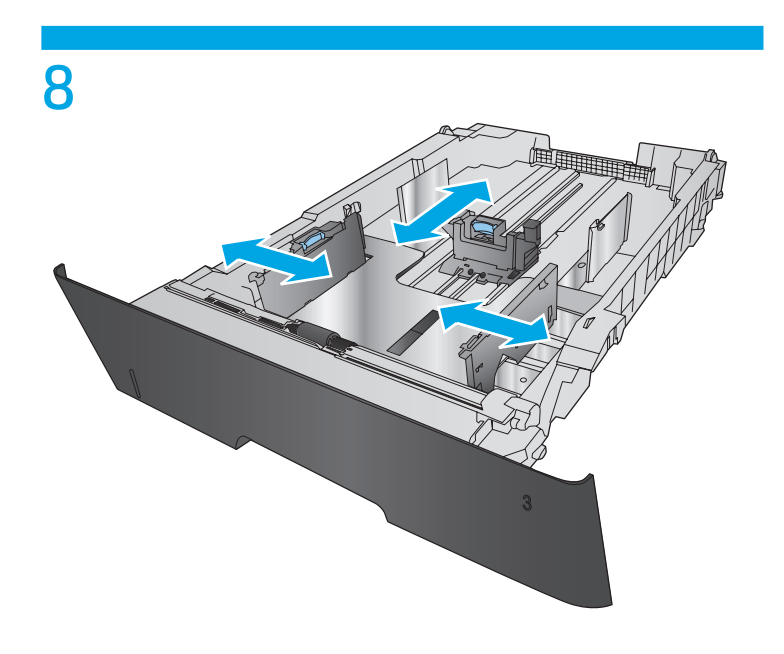

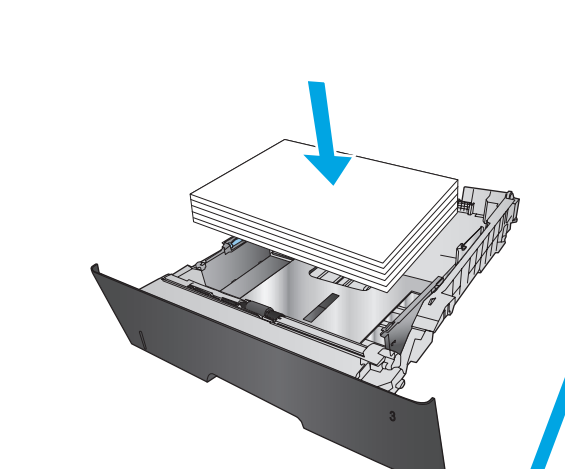

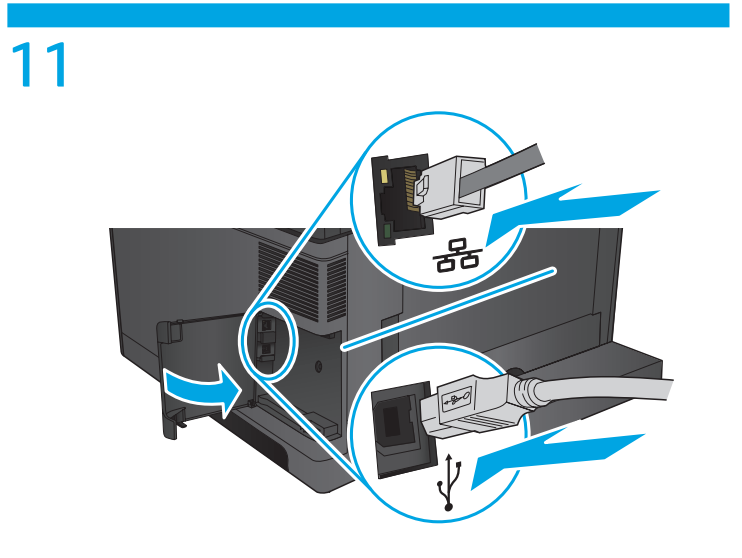

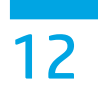

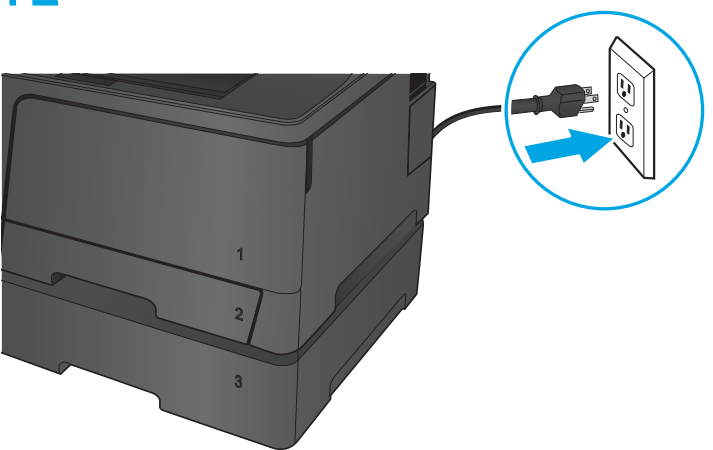

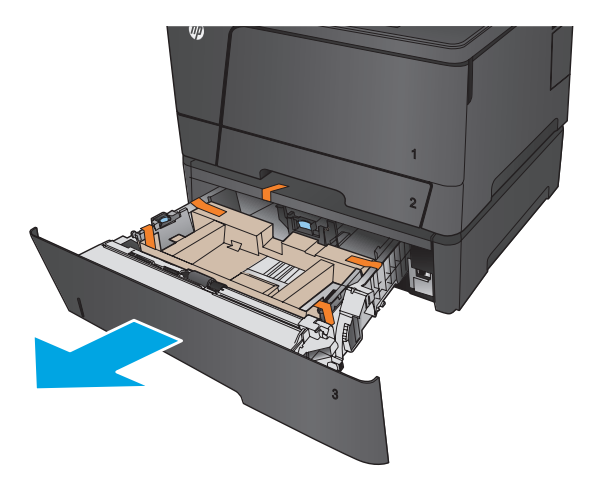

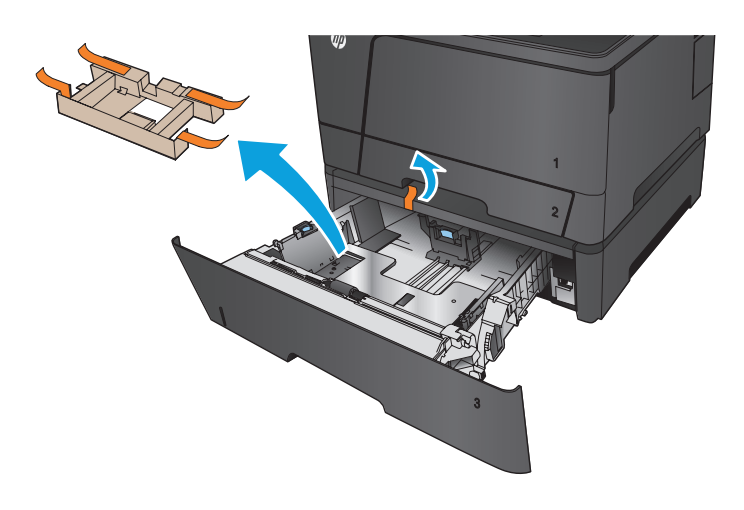

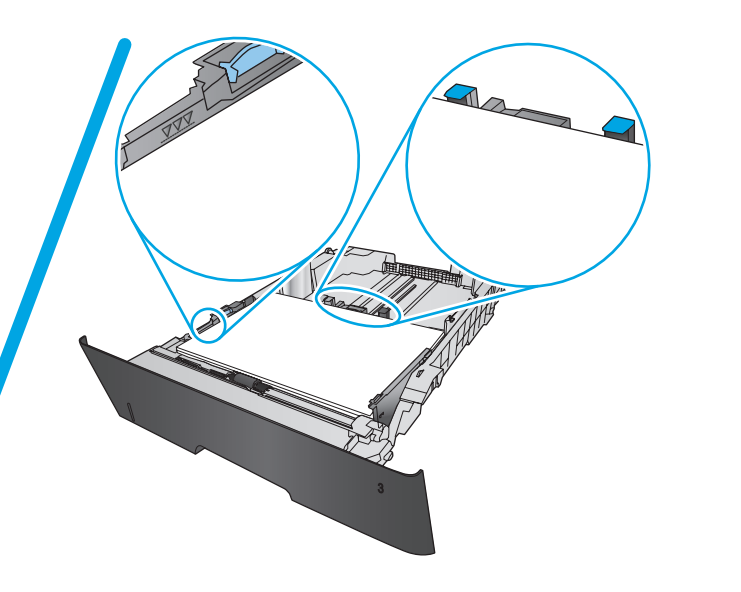

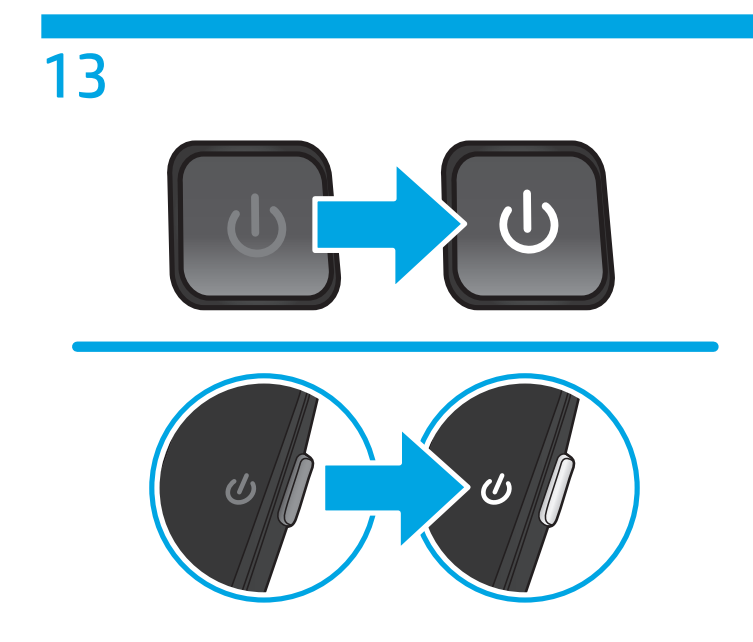

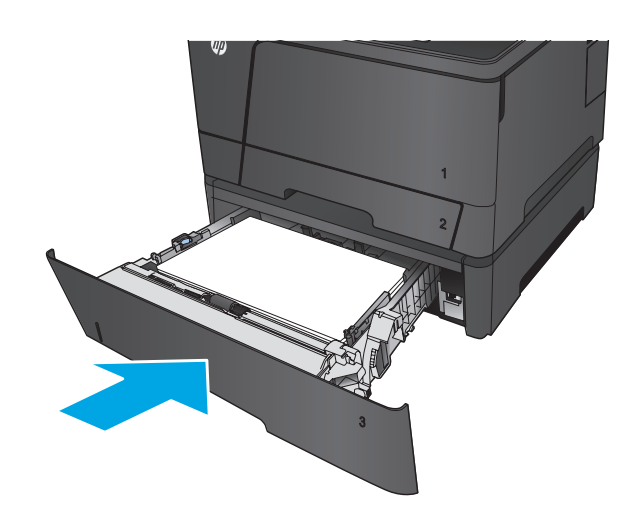

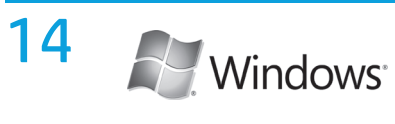

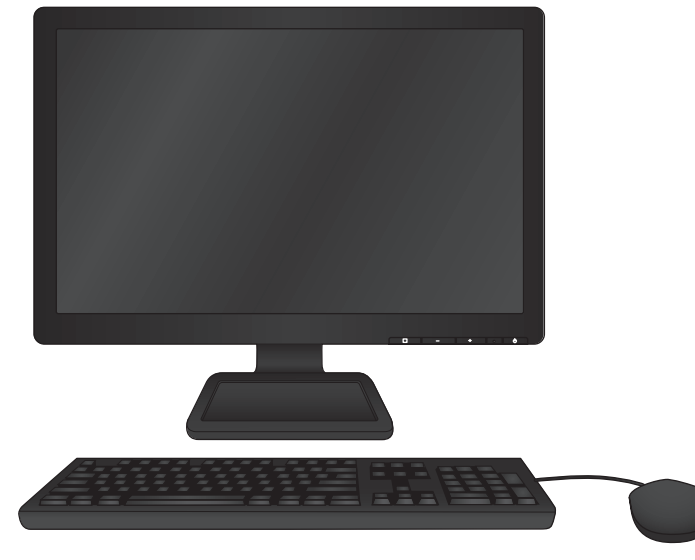

## EN To change settings in Windows:

- 1. Open the Windows control panel, and then click **Printers** or **Devices and Printers**.
- 2. Right-click the icon for this product, and then select Properties or Printer Properties.
- 3. Click the **Device Settings** tab.
- 4. Scroll to Installable Options.
- 5. Select Automatic Configuration.
- 6. In the drop-down menu, select **Update Now**, and then click **OK**.

### :Windows- כדי לשנות הגדרות ב-

- 1. פתח את לוח הבקרה של Windows ולאחר מכן לחץ על מדפסות או על התקנים ומדפסות.
- 2. לחץ לחיצה ימנית על הסמל עבור מוצר זה ולאחר מכן בחר באפשרות מאפיינים או מאפייני מדפסת.
  - לחץ על הכרטיסייה הגדרות התקן.
    - . גלול אל **אפשרויות להתקנה**.
  - 5. בחר באפשרות **קביעת תצורה אוטומטית**.
  - .6. בתפריט הנפתח, בחר באפשרות עדכן כעת ולאחר מכן לחץ על אישור.

# 有毒有害物质表

根据中国电子信息产品污染控制管理办法的要求而出台

|         | 有毒有害物质和元素 |      |      |          |       |        |
|---------|-----------|------|------|----------|-------|--------|
|         | 铅 (Pb)    | 汞    | 镉    | 六价铬      | 多溴联苯  | 多溴二苯醚  |
| 部件名称    |           | (Hg) | (Cd) | (Cr(VI)) | (PBB) | (PBDE) |
| 机械/结构部件 | Х         | 0    | 0    | 0        | 0     | 0      |
| 电气/电子部件 | Х         | 0    | 0    | 0        | 0     | 0      |
|         |           |      |      |          |       | 2022   |

0:表示在此部件所用的所有同类材料中,所含的此有毒或有害物质均低于 SJ/T11363-2006 的限制要求。

X:表示在此部件所用的所有同类材料中,至少一种所含的此有毒或有害物质高于 SJ/T11363-2006 的限制要求。

注:引用的"环保使用期限"是根据在正常温度和湿度条件下操作使用产品而确定的。

### Tehlikeli Maddelere İlişkin Kısıtlama ifadesi (Türkiye)

Türkiye Cumhuriyeti: EEE Yönetmeliğine Uygundur

#### Обмеження згідно Положення про шкідливі речовини (Україна)

Обладнання відповідає вимогам Технічного регламенту щодо обмеження використання деяких небезпечних речовин в електричному та електронному обладнанні, затвердженого постановою Кабінету Міністрів України від 3 грудня 2008 № 1057

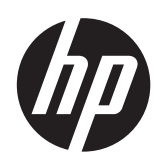

© 2013 Hewlett-Packard Development Company, L.P. www.hp.com

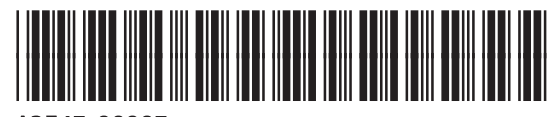

A3E47-90907